## Registrierung auf der Plattform tender24.de

Vorteile der Registrierung:

- Die Registrierung und Nutzung ist kostenfrei
- kostenlose Telefonhotline (Ortstarif)
- Direkter Zugang zu den Vergabeunterlagen
- automatische Benachrichtigung bezüglich Änderungen von Vergabeunterlagen oder Bieternachrichten
- Möglichkeit mit der Vergabestelle zu kommunizieren
- Angebote können digital abgegeben werden

Registrieren Sie sich auf der o.g. Plattform unter "ANMELDEN"

| ender24 Zur Startseite Vorinforma                                          | tionen - Ausschreibungen - Vergebene Aufträge - Qualifizieru                                    | ngssysteme - Bleter -                  | 2 Anmei             |
|----------------------------------------------------------------------------|-------------------------------------------------------------------------------------------------|----------------------------------------|---------------------|
| Bekann                                                                     | tmachungen und Ausschreibungen                                                                  |                                        |                     |
|                                                                            | Suchbegriff Suchen                                                                              |                                        |                     |
| Hier können Sie aktuelle Ausschreibungen einsehen                          | Vergabeunterlagen digital herunterladen sowie über die Software AI BIETERCOCKPIT 8 auch elektro | nische Angebote abgeben.               |                     |
| Aktuelle Ausschreibungen                                                   |                                                                                                 |                                        |                     |
| Ausschreibung                                                              | Vergabestelle                                                                                   | Verfahrensart                          | Abgabetrist         |
| Hausmeister SROE (MPG_ICE-2018-0001)                                       | Max-Planck-Institut für chemische Okologie (ICE)                                                | UVgO/VgV, Offentliche<br>Ausschreibung | 31.08.2018<br>12:00 |
| Gebäude 3522 Schadstoffsanierung, Demontage- und Abbrucharbe (VOB-124-18)  | Helmholtz Zentrum München Deutsches Forschungszentrum für Gesundheit und Umwelt<br>(GmbH)       | VOB, Offenes Verfahren                 | 13.06.2018<br>14:00 |
| 3 CNC-Universaldrehmaschinen mit angetriebenen Werkzeugen (FKF 2018-45)    | Max-Planck-Institut für Festkörperforschung (FKF)                                               | UVgO/VgV, Offenes Verfahren            | 13.06.2018 11.00    |
| Neustadt-001-13-Raumluftlechnik (1020-0452-2018/000709)                    | Stadt Coburg - Personal- und Organisationsamt - Zentrale Beschaffungsstelle                     | VOB, Offenes Verfahren                 | 11.06.2018 12:00    |
| Neustadt-001-12-Dämmung techn. Anlagen (1020-0452-2018/000707)             | Stadt Coburg - Personal- und Organisationsamt - Zentrale Beschaffungsstelle                     | VOB, Offenes Verfahren                 | 11.06.2018 11.00    |
| Neustadt-001-11-MSR-Technik (1020-0452-2018/000706)                        | Stadt Coburg - Personal- und Organisationsamt - Zentrale Beschaffungsstelle                     | VOB, Offenes Verfahren                 | 11.06.2018 10:00    |
| Wartung Sicherheitswerkbänke, Freezer, Autoklaven und Real (MTM-2018-0004) | Max-Planck-Institut für terrestrische Mikrobiologie (MTM)                                       | UVgO/VgV, Offentliche<br>Ausschreibung | 08.06.2018<br>12:00 |
|                                                                            |                                                                                                 |                                        |                     |

| Registrierung                                                                                                    |
|----------------------------------------------------------------------------------------------------|
| Wenn Sie von einer Vergabestelle einen Einladungscode erhalten haben, können Sie diesen hier eingeben.<br>Sie können auch ohne die Angabe eines Einladungscodes mit der Registrierung fortfahren. |
| Einladungscode (Pflicht)                                                                                                    |
|                                                                                                    |
|                                                                                                    |
|                                                                                                    |
|                                                                                                    |

Wenn Sie von der Vergabestelle einen Einladungscode erhalten haben, geben Sie diesen hier ein und bestätigen Sie anschließend Ihre Eingabe mit "**Weiter**".

Sollten Sie keinen Einladungscode erhalten haben, verwenden Sie die Schaltfläche "Überspringen" um Ihre Registrierung durchzuführen.

Geben Sie nun Ihre vollständigen Daten ein und klicken Sie auf anmelden.

| tender24                                                                                                    | Ausschreibung      | nen – Vergebene Aufträge –                   | Qualifizierungssusteme -               | Rieter -                   | 1 Anmelden        |
|----------------------------------------------------------------------------------------------------|--------------------|----------------------------------------------|----------------------------------------|----------------------------|-------------------|
| Zu stansene vonnormationen v                                                                                                   | Ausschleibung      | gen • vergebene Autrage •                    | Qualitzierungssysteme •                | Diarai                     |                   |
|                                                                                                    | )                  |                                              |                                        |                            |                   |
| Unternehmensdaten Teilnahmebe                                                                                                  | dingungen          | Benutzerdaten                                | Eingaben prüfen                        |                            |                   |
| Firma registrieren                                                                                                    |                    |                                              |                                        |                            |                   |
|                                                                                                    |                    |                                              |                                        |                            |                   |
| Für das Herunterladen von Vergabeunterlagen müssen Sie sich zunächst mit den Daten Ihrer Firma registriere                     | en. Auf der Folges | eite bestätigen Sie die Teilnahmebedingungen | und tragen dann noch Ihre persönlichen | Daten als Ansprechpartner( | in) der Firma für |
| evtl. Rückträgen ein.<br>Die Firmendaten werden für spätere Ausschreibungen vorgehalten und können unter Verwendung des Benutz | ernamens und de    | s Kennwortes weiter genutzt werden.          |                                        |                            |                   |
| Alle mit (Pflicht) gekennzeichneten Felder müssen ausgefüllt werden.                                                           |                    |                                              |                                        |                            |                   |
| Firmenname (Pflicht)                                                                                                    | •                  | Straße/Hausnummer (Pflicht)                  |                                        |                            | •                 |
| PLZ (Pflicht)                                                                                                    | •                  | Ort. (Pflicht)                               |                                        |                            |                   |
| Deutschland                                                                                                    |                    |                                              |                                        |                            |                   |
| Telefon (Pflicht)                                                                                                    | *                  | Fax                                          |                                        |                            |                   |
| E-Mail (Pflicht)                                                                                                    |                    | Homepage                                     |                                        |                            |                   |
| Handelsregistereintrag                                                                                                    |                    | DUNS                                         |                                        |                            |                   |
| Umsatzsteuer-ID                                                                                                    |                    | Steuernummer                                 |                                        |                            |                   |
|                                                                                                    |                    | Bitte überprüfen Sie jetzt nochmal, ob ihr   | e Angaben korrekt sind.                |                            |                   |
|                                                                                                    |                    |                                              |                                        |                            |                   |
| Anmelden Eingaben köschen                                                                                                    |                    |                                              |                                        |                            |                   |
|                                                                                                    |                    |                                              |                                        |                            |                   |

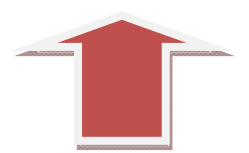

# Akzeptieren der Teilnahmebedingungen

Durch einen Klick auf **AKZEPTIEREN**, erkennen Sie die Teilnahmebedingungen auf der Plattform an.

| 200                          | vell erforderlich wird der Bewerber / Bieter im Laufe des Verfahrens per E-Mail weitere Informationen zum Verfahren erhalten.                                                                                                    |
|------------------------------|----------------------------------------------------------------------------------------------------|
| Die                          | Wettergabe von Vergabeunterlagen an Dintte ist nicht zulässig.                                                                                                    |
| Esv                          | wird darauf hingewiesen, dass die vom Bieter bei der Registrierung eingegeben Daten automatisiert verarbeitet und gespeichert werden.                                                                                                    |
| Bei<br>Stel                  | der Registnerung eines Benutzers auf der Vergabeplattform werden die Daten in einer Lieferantendatienbank gespeichert. Die Speicherung dient ausschließlich der Durchflührung des Vergabeverfahrens sowie zu Recherchezwecken der vergebenden<br>Ie bei künftiger Auftragsvergabe.                                                                                                    |
| Mit<br>Ben                   | der Beläfigung des Bultons "Anmeldung" nach Eingabe der Registrierungsdaten willigt der Benutzer darin ein, dass seine Daten im vorgenannten Sinne durch die beteiligten Vergabestellen automatisiert verarbeitet und gespeichert werden dürfen. Der<br>witzer ist berechtigt, jederzeit seine Einwilligung mit Wirkung für die Zukunft zu widerrufen. Erist mit der Anmeldung werden alle eingegebenen Daten gespeichert.                                                                                                    |
| ihre<br>für *<br>vers<br>Obe | Daten werden verschlüsselt übermittet (SSL-Datenverschlüsselung). Dies gilt während der Formular-Verarbeitung für den gesamten Datenverkehr zwischen ihrem Browser und den Servern der Staatsanzeiger für Baden-Württemberg GmbH. SSL steht<br>Secure Socket Layer <sup>4</sup> und Ist ein als sicher geltendes Verschlüsselungsverfahren, das im Vond Wide Veb seit langem eingesetzt und von den gängigen Browsern unterstützt wird. Bei der ersten Datenübermittung wird ihr Browser eine Bestätigung<br>angen, ob Sie das für die Verschlüsselung erforderliche Zentlikkat akzeptieren. Hier konnen Sie dann entscheiden, ob Sie das Zentlikat nur einmalig oder auf Dauer (Lautzeit des Zentlikats) akzeptieren. Sollte Ihr Browser SSL nicht beherrschen, enfolgt die<br>mittling unverschlüsselt. |
| Ein                          | Supportleam steht den Bewerbern / Eielern werktags von Montag bis Freitag jeweils von 7 bis 18 Uhr telefonisch und per E-Mail zur Verfügung. Die Reaktionszeit / Eingangsbestätigung beträgt 1 Stunde.                                                                                                    |
| Für                          | Fragen steht unser Bietersupport unter Teil. 0711 / 66601-476 oder per E-Mail: bieter@staatsanzeiger.de zur Verfügung                                                                                                    |
| Bitte                        | e bestätigen Sie den eingegebenen Firmennamen. Er kann später nicht mehr verändert werden.                                                                                                    |
| Firm                         | nenname (Pflicht) alskolf                                                                                                    |
|                              |                                                                                                    |

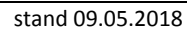

Geben Sie die Daten für den jeweiligen Nutzer sowie die Benutzerkennung und Kennwort ein und klicken Sie auf **ANMELDEN**.

| ender24                                                                                                    |                                                                                  |                                                                                 |                                                                                                    |                                                 | 1 Ar                                    |
|----------------------------------------------------------------------------------------------------|----------------------------------------------------------------------------------|---------------------------------------------------------------------------------|----------------------------------------------------------------------------------------------------|-------------------------------------------------|-----------------------------------------|
|                                                                                                    | Zur Startseite Vorinfor                                                          | mationen - Ausschreibun                                                         | gen - Vergebene Aufträge -                                                                                    | Qualifizierungssysteme -                        | Bieter -                                |
| _                                                                                                    | 0                                                                                | 0                                                                               | 3                                                                                                    |                                                 |                                         |
|                                                                                                    | Unternehmensdaten                                                                | Teilnahmebedingungen                                                            | Benutzerdaten                                                                                                 | Eingaben prüfen                                 |                                         |
| Mitarbeiter(-in) reg                                                                                                    | istrieren                                                                        |                                                                                 |                                                                                                    |                                                 |                                         |
| Nachdem Sie die Teilnahmebedingungen akzep<br>Verfahren zu informieren.                                                        | diert haben, benennen Sie an dieser St                                           | elle bitte eine(n) Mitarbeiter(in), die/der ir                                  | i Ihrer Firma für die Angebotsabgabe zustä                                                                    | ndig ist. Die Registrierung ist notwendig, um S | ie über Änderungen während laufender    |
| Test                                                                                                    | en ausgefullt werden.                                                            | *                                                                               | Test                                                                                                    |                                                 | *                                       |
| Abtellung                                                                                                    |                                                                                  |                                                                                 | Breitscheidstraße 69                                                                                          |                                                 |                                         |
| 70176                                                                                                    |                                                                                  |                                                                                 | Stuttoarzt                                                                                                    |                                                 | •                                       |
| Deutschland                                                                                                    |                                                                                  |                                                                                 | Deutsch •                                                                                                    |                                                 | *                                       |
| +40 1470103066                                                                                                    |                                                                                  | *                                                                               | Eav                                                                                                    |                                                 |                                         |
| 745 1412 120200                                                                                                    |                                                                                  |                                                                                 | Гал                                                                                                    |                                                 |                                         |
| @test.de                                                                                                    |                                                                                  |                                                                                 |                                                                                                    |                                                 |                                         |
| itte tragen Sie hier Ihre Benutzerkennung sow<br>), Unterstrich (_), Punkt(.), Plus(+) und @-Zeic<br>Benutzerkennung (Pflicht) | ie Ihr persönliches Kennwort ein. Die Be<br>hen. Das Kennwort muss aus einer Kor | nutzerkennung und das Kennwort dürfe<br>nbination von Buchstaben und Ziffern be | n nicht identisch sein und keine Umlaute, L<br>estehen und 6 bis 20 Zeichen beinhalten.<br>Kennwort (Pflicht) | eer- oder Sonderzeichen enthalten. Für die Be   | enutzerkennung erlaubt sind Bindestrich |
|                                                                                                    |                                                                                  |                                                                                 | Wiederholung (Pflicht)                                                                                        |                                                 | *                                       |
| Anmelden Eingaben löschen                                                                                                    |                                                                                  |                                                                                 |                                                                                                    |                                                 |                                         |
|                                                                                                    |                                                                                  |                                                                                 |                                                                                                    |                                                 |                                         |

Nachdem Sie sich erfolgreich angemeldet haben, loggt Sie das System automatisch im Portal ein. Dies sehen Sie in der Anmeldemaske (siehe roter Pfeil).

| ender24                                                               |                                            |                                       |                                  | 2 Abmelder                   |
|-----------------------------------------------------------------------|--------------------------------------------|---------------------------------------|----------------------------------|------------------------------|
| Zur Startseite Vi                                                     | rinformationen - Ausschreibungen -         | Vergebene Auftrage -                  | Qualifizierungssysteme -         | Bieter -                     |
| Willkommen                                                            |                                            |                                       |                                  |                              |
| Nach Ausschreibu gen suchen                                           |                                            |                                       |                                  |                              |
|                                                                       | Suchbegriff                                | Suchen                                |                                  |                              |
| Hier können Sie aktuelle Ausschreibungen einsehen, Vergabe            | unterlagen digital herunterladen sowie übe | r die Software AI BIETERCOCK          | PIT 8 auch elektronische Angeb   | ote abgeben.                 |
| Lautende leilnahmen (10)                                              |                                            | Abrahafrist                           |                                  | Statue                       |
|                                                                       |                                            |                                       |                                  |                              |
| Aktuelle Ausschreibungen                                              | Vergabestelle                              |                                       | Verfahrensart                    | Abgabefrist                  |
| Hausmeister SROE (MPG_ICE-2018-0001)                                  | Max-Planck-Institut für chemisc            | he Ökologie (ICE)                     | UVgO/VgV, Ötter<br>Ausschreibung | ntliche 31.08.2018<br>12:00  |
| Gebäude 3522 Schadstoffsanierung, Demontage- und Abbrucharbe (VOB-124 | -18) Helmholtz Zentrum München D<br>(GmbH) | eutsches Forschungszentrum für Gesund | theit und Umwelt VOB, Offenes Vo | erfahren 13.06.2018<br>14:00 |
| 3 CNC-Universaldrehmaschinen mit angetriebenen Werkzeugen (FKF 2018-4 | i) Max-Planck-Institut für Festkörp        | perforschung (FKF)                    | UVgO/VgV, Offer                  | nes Verfahren 13.06.2018     |

## Suchen von Ausschreibungen

Ausschreibungen können Sie auch ohne eine aktive Anmeldung auf der Plattform suchen. Wenn Sie die Seite tender24.de öffnen, dann finden Sie die Übersicht anbei. Über das leere Suchfeld können Sie einen Suchbegriff eingeben und die Suche starten.

| zender24. Zur Startseite Vorinformati                                                                                                    | onen - Ausschreibungen - Vergebene Aufträge - Qualifizierung                                                                                                    | ssysteme - Bieter -                                                                                                    | 1 Anmelder                                                                                                    |
|----------------------------------------------------------------------------------------------------|----------------------------------------------------------------------------------------------------|----------------------------------------------------------------------------------------------------|----------------------------------------------------------------------------------------------------|
| Bekannt                                                                                                    | machungen und Ausschreibungen                                                                                                    |                                                                                                    |                                                                                                    |
| Hier können Sie als Ausschreibungen einsehen. V                                                                                                    | Vergabeunterlagen digital herunterladen sowie über die Software AI BIETERCOCKPIT 8 auch elektronisk                                                                                                    | che Angebote abgeben.                                                                                                    |                                                                                                    |
| Hier können Sie ak Ausschreibungen einsehen, V<br>Aktuelle Ausschreibungen                                                                                                    | Vergabeunterlagen digital herunterladen sowie über die Software AI BIETERCOCKPIT 8 auch elektronisk<br>Vergabestelle                                                                                                    | Verfahrensart                                                                                                    | Abgabefrist                                                                                                    |
| Hier können Sie als Ausschreibungen einsehen, 1<br>Aktuelle Ausschreibungen<br>Ausschreibung<br>Hausmeister SROE (MPG_ICE-2018-0001)                                                                                                    | Vergabeunterlagen digital herunterladen sowie über die Software AI BIETERCOCKPIT 8 auch elektronisk<br>Vergabestelle<br>Max-Planck-institut für chemische Ökologie (ICE)                                                                                                    | Verfahrensant<br>UvgOvVgV, Offentliche<br>Ausschreibung                                                                                                    | Abgabefrist<br>31.06.2018<br>12:00                                                                                   |
| Hier können Sie als Pausschreibungen einsehen, V<br>Aktuelle Ausschreibungen<br>Ausschreibung<br>Hausmeister SROE (MPG_ICE-2016-0001)<br>Gebäude 3522 Schadstoffsanierung, Demontage- und Abbrucharbe (VOB-124-18)                                                                                                    | Vergabeunterlagen digital herunterladen sowie über die Software AI BIETERCOCKPIT 8 auch elektronisk<br>Vergabestelle<br>Max-Planck-institut für chemische Ökologie (ICE)<br>Helminditz Zentrum München Deutsches Forschungszentrum für Gesundheit und Umwelt<br>(dim H)                                                                                                    | Vertahrensart<br>Vvg0vyyV, Offentliche<br>Ausschreibung<br>VOB, Offenes Verfahren                                                                                                    | Abgabefrist<br>31,08,2018<br>12:00<br>13,06,2018<br>14:00                                                            |
| Hier können Sie als Pausschreibungen einsehen. V<br>Aktuelle Ausschreibungen<br>Ausschreibung<br>Hausmeister SROE (MPG_JCE-2016-0001)<br>Gebäude 3522 Schadstoffsanierung. Demontage- und Abbrucharbe (VOB-124-18)<br>3 ONC-Universaldrehmaschinen mit angebiebenen Werkzeugen (PKP 2018-45)                                                                                                    | Vergabeunterlagen digital herunterladen sowie über die Software AI BIETERCOCKPIT 8 auch elektronisk  Vergabestelle  Max-Planck-institut für chemische Ökologie (ICE)  Helminolitz Zentrum München Deutsches Forschungszentrum für Gesundheit und Umwelt ((dmbf)  Max-Planck-institut für Festkörperforschung (PKP)                                                                                                    | Vertahrensart UVg0/VgV, Offentliche Ausschreibung VOB, Offenes Verfahren UVg0/VgV, Offenes Verfahren                                                                                                    | Abgabetrist<br>31,06.2018<br>12:00<br>19.06.2018<br>14:00<br>15.06.2018 11.00                                        |
| Hier können Sie als Ausschreibungen einsehen. V<br>Aktuelle Ausschreibungen<br>Ausschreibung<br>Hausmeister SROE (MPG_JCE-2016-0001)<br>Gebäude 3522 Schadstoffsanlerung. Demontage- und Abbrucharbe (VOB-124-18)<br>3 ONC-Universaldrehmaschinen mit angetiebenen Werkzeugen (FKP 2018-45)<br>Neustadt-001-13-Raumutthechnik (1020-0452-2018/000709)                                                                   | Vergabeunterlagen digital herunterladen sowie über die Software AI BIETERCOCKPIT 8 auch elektronisk Vergabesteile  Vergabesteile  Max-Planck-Institut für Chemische Ökologie (ICE)  Heimholtz Zentrum München Deutsches Forschungszentrum für Gesundheit und Umweit (Gmith)  Max-Planck-Institut für Festkörperforschung (IFKP) Stadt Coburg - Personal- und Organisationsamt - Zentrale Beschaffungsstelle                                                                       | Verfahrensart     Vvg0vyy, Offentliche     Ausschreibung     VOB, Offenes Verfahren     VVB, Offenes Verfahren     VVB, Offenes Verfahren                                                                           | Abgabetrist<br>31.09.2018<br>12:00<br>13.06.2018<br>14:00<br>13.06.2018 11:00<br>11.06.2018 12:00                    |
| Hier können Sie ak Ausschreibungen einsehen, V<br>Aktuelle Ausschreibungen<br>Ausschreibung<br>Hausmeister SROE (MPG_ICE-2016-0001)<br>Gebäude 3522 Schadstoffsanlerung. Demontage- und Abbrucharbe (VOB-124-18)<br>3 CNC-Universaldrehmaschinen mit angefliebenen Werkzeugen (FKP 2018-45)<br>Neustadt-001-13-Raumuttiechnik (1020-0452-2018:000707)<br>Neustadt-001-12-Dammung techn. Anlagen (1020-0452-2018:000707) | Vergabeunterlagen digital herunterladen sowie über die Software AI BIETERCCCKPIT 8 auch elektronisk Vergabesteile Vergabesteile Max-Planck-Institut für Chemische Ökologie (ICE) Heimholtz Zentrum München Deutsches Forschungszentrum für Gesundheit und Umwelt (GmtH) Max-Planck-Institut für Pestkörperforschung (FKP) Stadt Coburg - Personal- und Organisationsamt - Zentrale Beschaffungsstelle Stadt Coburg - Personal- und Organisationsamt - Zentrale Beschaffungsstelle | Verfahrensart     Vverfahrensart     Vvg0vVgV, Offentliche     Ausschreibung     VQB, Offenes Verfahren     VQB, Offenes Verfahren     VQB, Offenes Verfahren     VQB, Offenes Verfahren     VQB, Offenes Verfahren | Augustrist<br>31.05.2016<br>12.00<br>13.05.2018<br>14.00<br>13.05.2018 11.00<br>11.05.2016 11.00<br>11.05.2016 11.00 |

| ender24                                                                                                    |                                                                                                    |                                                                                                    | 1 Anmeld                                                                                                    |
|----------------------------------------------------------------------------------------------------|----------------------------------------------------------------------------------------------------|----------------------------------------------------------------------------------------------------|----------------------------------------------------------------------------------------------------|
| Zur Startseite Vor                                                                                                    | formationen - Ausschreibungen - Vergebene                                                                                                    | Aufträge - Qualifizierungssysteme -                                                                                                    | Bieter -                                                                                                    |
| Beka                                                                                                    | nntmachungen und Ausso                                                                                                    | sucters                                                                                                    |                                                                                                    |
|                                                                                                    |                                                                                                    |                                                                                                    |                                                                                                    |
| Her können Sie aktuelle Ausschreibungen                                                                                                    | insehen, Vergabeunterlagen digital herunterladen sowie über die Software                                                                                                    | e AI BIETERCOCKPIT 8 auch elektronis. Angebote abg                                                                                                    | jeben.                                                                                                    |
| Hier können Sie aktuelle Ausschreibungen                                                                                                    | insehen, Vergabeunterlagen digital herunterladen sowie über die Software<br>Vergabestelle                                                                                                    | e AI BIETERCOCKPIT 6 auch elektronis. Angebote abg                                                                                                    | speben.                                                                                                    |
| Hier können Sie aktuelle Ausschreibungen<br>Aktuelle Ausschreibungen<br>Ausschreibung<br>Hausmeister SROE (MPG_ICE-2016-0001)                                                                                                    | insehen, Vergabeunterlagen digital herunterladen sowie über die Software<br>Vergabestelle<br>Max-Planck-Institut für chemische Ökologie (ICE)                                                                                                    | e AI BIETERCOCKPIT 6 auch elektronis. Angebote abg                                                                                                    | t Abgaberiist<br>Offentliche 31.09.2018<br>ng 12.00                                                                                                    |
| Hier können Sie aktuelle Ausschreibungen<br>Aktuelle Ausschreibungen<br>Ausschreibung<br>Hausmeister SROE (MPG_ICE-2016 0001)<br>Gebäude 3622 Schadstoffsanierung. Demontage- und Abbrucharbe (VOB-124-16                                                                                                    | Insehen, Vergabeunterlagen digital herunterladen sowie über die Software<br>Vergabestelle<br>Max-Planck-institut für chemische Okologie (ICE)<br>Helimholtz Zentrum München Deutsches Forschungsz<br>(dmi0H)                                                                                                    | e AI BIETERCOCKPIT 6 auch elektronis. Angebote abg<br>Verfahrenson<br>UvgOvrgv. (<br>Ausschriebu<br>zentrum für Gesundheit und Umwett<br>VOB, Offene                                                                                                    | t Abgabefrist<br>Offentliche 31.06.2016<br>ng 12:00<br>s Verfahren 13.06.2016<br>14:00                                                                       |
| Hier können Sie aktuelle Ausschreibungen<br>Aktuelle Ausschreibungen<br>Ausschreibung<br>Hausmeister SROE (MPG_ICE-2016.0001)<br>Gebäude 3622 Schadstoffsanierung. Demontage- und Abbrucharbe (VOB-124-16<br>3 CNC-Universaldrehmaschinen mit angefriebenen Werkzeugen (PKP 2016-45)                                                                                                    | Insehen, Vergabeunterlagen digital herunterladen sowie über die Software Vergabestelle Max-Planck-institut für chemische Okologie (ICE) Helmholtz Zentrum München Deutsches Forschungsz<br>(GmH) Max-Planck-institut für Feskiörperforschung (FKP)                                                                                                    | e AI BIETERCOCKPIT 6 auch elektronis. Angebote abg<br>Verfahrenson<br>UvgOrvgv. (<br>Ausschriebu<br>zentrum für Gesundheit und Umwett<br>VOB, öffene<br>UvgO/vgV. (                                                                                             | t Abgabetrist<br>Offentliche 31.05.2015<br>ng 13.05.2015<br>13.05.2015<br>14.00<br>Offenes Verfahren 13.06.2015 11.00                                        |
| Hier können Sie aktuelle Ausschreibungen<br>Aktuelle Ausschreibungen<br>Ausschreibung<br>Hausmeister SROE (MPG_ICE-2016.0001)<br>Gebäude 3522 Schadstoffsanierung. Demontage- und Abbrucharbe (VOB-124-16<br>3 CNC-Universaldrehmaschinen mit angetriebenen Werkzeugen (PK0* 2016-45)<br>Neustadt-001-13-Raumuftlechnik (1020-0452-2018/000709)                                                                  | Insehen, Vergabeunterlagen digital herunterladen sowie über die Software<br>Vergabestelle<br>Max-Planck-institut für chemische Okologie (ICE)<br>Helimholtz Zentrum München Deutsches Forschungsz<br>(GmH)<br>Max-Planck-Institut für Feskiörperforschung (FKP)<br>Stadt Coburg - Personal- und Organisationsamt - Zen                                                        | e AI BIETERCOCKPIT 6 auch elektronis, Angebote abg<br>Verfahrenson<br>UvgOvrgv. (<br>Ausschriebu<br>zentrum für Gesundheit und Umweit<br>VOB, Offene<br>UvgOvrgV. (<br>Ausschriebu                                                                              | t Abgabetrist<br>Offentliche 31.06.2016<br>ng 12.00<br>s Verfahren 13.06.2018<br>14.00<br>Offenes Verfahren 13.06.2018 11.00                                 |
| Hier können Sie aktuelle Ausschreibungen<br>Aktuelle Ausschreibungen<br>Ausschreibung<br>Hausmeister SROE (MPG_ICE-2016.0001)<br>Gebäude 3522 Schadstoffsanierung. Demontage- und Abbrucharbe (VOB-124-16<br>3 CNC-Universaldrehmaschinen mit angetriebenen Werkzeugen (PK0* 2016-45)<br>Neustadt-001-13-Raumuftechnik (1020-0452-2016/000709)<br>Neustadt-001-13-Dammung techn. Anlagen (1020-0452-2016/000709) | Insehen, Vergabeunterlagen digital herunterladen sowie über die Software<br>Vergabestelle<br>Max-Planck-institut für chemische Okologie (ICE)<br>Helimholtz Zentrum München Deutsches Forschungsz<br>(GmH)<br>Max-Planck-Institut für Festkörperforschung (FKP)<br>Stadt Coburg - Personal- und Organisationsamt - Zen<br>Stadt Coburg - Personal- und Organisationsamt - Zen | e AI BIETERCOCKPIT 6 auch elektronis, Angebote abg<br>Verfahrenson<br>UvgOvrgv. (<br>Ausschriebu<br>zentrum für Gesundheit und Umweit<br>VOB, Offene<br>UVgOVrgV. (<br>Ausschriebu<br>VVgO, Offene<br>VVgO, Offene<br>VVg, Offene<br>VVg, Offene<br>VVg, Offene | t Abgabefrist<br>Offentliche 31.06.2018<br>ng 12:00<br>s Verfahren 13.06.2018<br>14:00<br>Offenes Verfahren 13.06.2018 11.00<br>s Verfahren 11.06.2018 12.00 |

Sie können die Suche auch "detailliert" vornehmen. Klicken Sie dazu auf **SUCHEN**.

Sie können die Suche auch "detailliert" vornehmen. Klicken Sie dazu auf SUCHEN.

| tender24          | Zur Startseite | Vorinformationen -    | Ausschreibungen - | Vergebene Aufträge - | Qualifizierungssysteme - | Bieter - | 1 Anmelden |
|-------------------|----------------|-----------------------|-------------------|----------------------|--------------------------|----------|------------|
| Ihr Suchergebnis  |                |                       |                   |                      |                          |          |            |
| 16 gefundene Ver? | ür Ihre Su     | enbw<br>che nach enbw |                   | Suchen               | Nemsterfels Verfahrenest |          | Abostofict |

Es öffnet sich ein Suchfenster und Sie können gezielt eine Vergabestelle z.B. "EnBW Mannheim" auswählen und die Suche starten.

| tender24                     | 7ur Startcoito | Vorinformationen - |                 | \/erashana Auffräge - | Qualifizierungssysteme | 2 Anmelden |
|------------------------------|----------------|--------------------|-----------------|-----------------------|------------------------|------------|
|                              | 201 Startseite | vonnomationen      | Ausschleibungen | vergebene Autrage -   | Qualifizierungssysteme | Dieter     |
| Ihr Suchergebnis             |                |                    |                 |                       |                        |            |
|                              |                |                    |                 |                       |                        |            |
|                              |                | enbw               |                 | Suchen                |                        |            |
| 16 gefundene Veröffentlichun | gen für Ihre S | uche nach enbw     |                 |                       |                        |            |
|                              | gonnarinno o   |                    |                 |                       |                        |            |
| Filter ausblenden            |                |                    |                 |                       |                        |            |
| Filter                       |                |                    |                 |                       |                        |            |
|                              |                |                    |                 |                       |                        |            |
| 25                           | • enbw         |                    |                 |                       |                        |            |
| Alle Ausschreibungen         | • Vergal       | everordnung:       | Verfahrens      | art:                  | Vergabestelle:         | •          |
| Veröffentlichung (seit):     |                |                    |                 |                       |                        |            |
| O 1 Woche                    | • 0            |                    | e) Suc          | ten                   |                        |            |
|                              |                |                    |                 |                       |                        |            |

Die Treffer der Suche werden angezeigt.

| ender24                                                                                                    | Zur Startselte                                                                    | Vorinformationen -              | Ausschreibungen -             | Vergebene Aufträge -     | Qualifizien                                                                         | ingssysteme - Bieter -                                                                                                    | 2 Ann                              |
|----------------------------------------------------------------------------------------------------|-----------------------------------------------------------------------------------|---------------------------------|-------------------------------|--------------------------|-------------------------------------------------------------------------------------|----------------------------------------------------------------------------------------------------|------------------------------------|
| hr Suchergebnis                                                                                                    |                                                                                   |                                 |                               |                          |                                                                                     |                                                                                                    |                                    |
| 6 gefundene Veröffentlich                                                                                                    | ungen                                                                             | Suchbegriff                     |                               | Suchen                   |                                                                                     |                                                                                                    |                                    |
|                                                                                                    |                                                                                   |                                 |                               |                          |                                                                                     |                                                                                                    |                                    |
| Ausschreibung                                                                                                    |                                                                                   |                                 |                               |                          | Vergabestelle                                                                       | Verfahrensart                                                                                                    | Abgabefrist                        |
| Ausschreibung<br>Die Anmietung von Arbeitsbühnen mit und<br>Oberschwaben) sowie Donau Ries). (EnBi                                                                                                    | i ohne Bedienpersonal vorwie<br>W-2018-0023)                                      | gend in Baden Württemberg (Raum | Karlsruhe, Stuttgart, Öhringe | n, Alb-Neckar, Bodensee, | Vergabestelle<br>EnBW AG                                                            | Verlahrensart<br>SektVO, Verhandlungsverfahren mit<br>Teilnahmewettbewerb                                                                                      | Abgabefrist<br>22.05.2018<br>24:00 |
| Ausschreibung<br>Die Anmietung von Arbeitsbühnen mit und<br>Oberschwaben) sowie Donau Ries). (EnBl<br>Erdschlusslöschspule (E-Spule) (EnBW_Q                                                                                      | ohne Bedienpersonal vorwie<br>W-2018-0023)<br>25-2018-0004)                       | gend in Baden Württemberg (Raum | Karlsruhe, Stuttgart, Öhringe | n, Alb-Neckar, Bodensee, | Vergabestelle<br>EnBW AG<br>EnBW AG                                                 | Verfahrensart<br>SektVO, Verhandlungsverfahren mit<br>Teilnahmewetbewerb<br>SektVO, Nicht gewählt                                                              | Abgabefrist<br>22.05.2018<br>24.00 |
| Ausschreibung<br>Die Anmietung von Arbeitsbühnen mit und<br>Oberschwaben) sowie Donau Ries). (EnBi-<br>Erdschlusslöschspule (E-Spule) (EnBW_G<br>Generalunternehmerleistung (EnBW-2017                                            | ohne Bedienpersonal vorwie<br>W-2018-0023)<br>2S-2018-0004)<br>-0028)             | gend in Baden Württemberg (Raum | Karlsruhe, Stuttgart, Öhringe | n, Alb-Neckar, Bodensee, | Vergabestelle<br>EnBW AG<br>EnBW AG<br>EnBW AG<br>Karlsruhe                         | Verlahrensant<br>SektVO, Verhandlungsverfahren mit<br>Teilnahmewettbewerb<br>SektVO, Nicht gewählt<br>SektVO, Verhandlungsverfahren mit<br>Teilnahmewettbewerb | Abgabefrist<br>22.05.2018<br>24.00 |
| Ausschnebung<br>Die Anmietung von Arbeitsbühnen mit und<br>Oberschwaben) sowie Donaui Riess, (EnBI<br>Erdschlusslöschöpule (E-Spule) (EnBW_20<br>Generaliunternehmerleistung (EnBW-2017<br>Generaliunternehmerleistung (EnBW-2017 | 0 ohne Bedienpersonal vorwie<br>W-2018-0023)<br>28-2018-0004)<br>-0028)<br>-0029) | gend in Baden Württemberg (Raum | Karlsruhe, Stuttgart, Öhringe | n, Alb-Neckar, Bodensee, | Vergabestelle<br>EnBW AG<br>EnBW AG<br>EnBW AG<br>Karlsruhe<br>EnBW AG<br>Karlsruhe | Verfahrensant<br>SchtVO, Verhandlungsverfahren mit<br>Telinahmewettbewerb<br>SektVO, Nicht gewählt<br>SektVO, Verhandlungsverfahren mit<br>Telinahmewettbewerb | Abgabefrist<br>22.05.2018<br>24.00 |

Die Ansicht der Treffer kann verändert werden in dem Sie sich diese z.B. nach der Verfahrensart sortieren lassen. Wählen Sie hierzu einen der u.g. Filter aus.

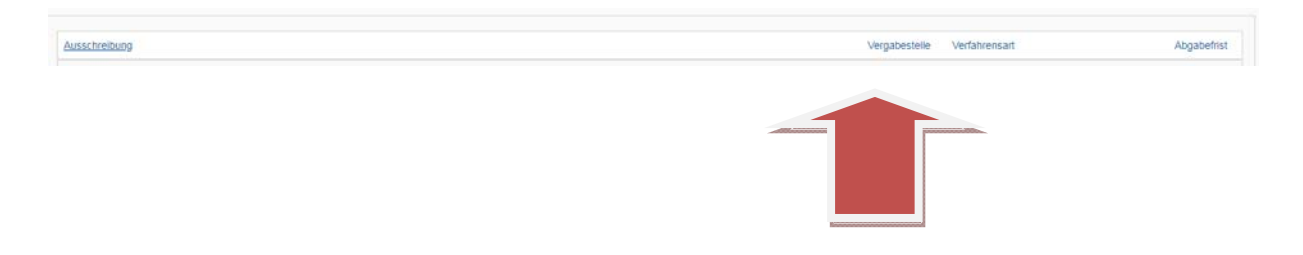

## Teilnahme an beschränkten Ausschreibungen

Um an beschränkten Ausschreibungen teilzunehmen, müssen Sie zuerst den Einladungscode eingeben, den Sie von der Vergabestelle erhalten haben. Nachdem Sie sich erfolgreich angemeldet haben gehen Sie im Menü auf den Bereich Bieter und wählen Sie hier den Punkt Einladungscode.

|      | Neuen Mitarbeiter anlegen               |  |
|------|-----------------------------------------|--|
| Ange | Softwaredownload<br>Einladungscode      |  |
|      | Nachweisverwaltung<br>Geschäftsbereiche |  |
| /    | Posifach<br>Ausschreibungsteilnahmen    |  |

Geben Sie den Einladungscode ein und schließen Sie Ihre Eingabe mit der Schaltfläche "Senden" ab. Anschließend erhalten Sie eine Meldung Einladung erfolgreich abgeschlossen.

# EINLADUNG ERFOLGREICH ABGESCHLOSSEN

Ihre Einladung wurde erfolgreich abgeschlossen.

Wenn Sie gleichzeitig zu einer Vergabe eingeladen wurden, können Sie diese unter Ausschreibungsteilnahmen aufrufen.

Weiter

Sobald Sie von der Vergabestelle zu einer konkreten Ausschreibung eingeladen werden, sehen Sie diese unter dem Menüpunkt Ausschreibungsteilnahmen. Wählen Sie die betreffende Ausschreibung aus um die Vergabeunterlagen herunterzuladen.

### Vergabeunterlagen herunterladen

Haben Sie eine Ausschreibung gefunden an der Sie teilnehmen möchten, dann klicken Sie diese an.

| Beispiel:                            |                                                  |                                        |                     |
|--------------------------------------|--------------------------------------------------|----------------------------------------|---------------------|
| Ausschreibung                        | Vergabestelle                                    | Verfahrensart                          | Abgabefrist         |
| Hausmeister SROE (MPG_ICE-2018-0001) | Max-Planck-Institut für chemische Ökologie (ICE) | UVgOIVgV, Öffentliche<br>Ausschreibung | 31.08.2018<br>12:00 |

Der Bekanntmachungstext öffnet sich. Klicken Sie auf den Button "An Ausschreibung teilnehmen".

| tender24 |                                                            |                                                                                                |                            | 2 Abmeld |
|----------|------------------------------------------------------------|------------------------------------------------------------------------------------------------|----------------------------|----------|
|          | Zur Startseite Vorinformationen - Ausschrei                | bungen - Vergebene Aufträge -                                                                  | Qualifizierungssysteme - B | lieter - |
|          | Bekanntmachung                                             |                                                                                                |                            |          |
|          | Hausmeister SROE MPG_IC 2018-0001                          |                                                                                                |                            |          |
|          | An Ausschreibung teilnehmen                                | Ansicht herunterladen                                                                          | A Druckansicht             |          |
|          | Vergabenr.                                                 | MPG_ICE-2018-0001                                                                              |                            |          |
|          | 1. Zur Angebotsabgabe auffort ernde Stelle, Ste<br>Stelle: | elle zur Einreichung der Angebot                                                               | te, zuschlagserteilende    |          |
|          | Name und Anschrift:                                        | Max Planck Institut für chemische Ökologie<br>Hans-Knöll-Straße 6<br>07745 Jena<br>Deutschland |                            |          |
|          | Telefonnummer.                                             | +49 3641572004                                                                                 |                            |          |
|          | Telefaxnummer:                                             | +49 3641572011                                                                                 |                            |          |
|          | E-Mail-Adresse:                                            | choe-vergabe@ice.mpg.de                                                                        |                            |          |
|          | Internet-Adresse:                                          | http://www.mpg.de                                                                              |                            |          |
|          | Stelle, bei der die Angebote einzureichen sind:            | Siehe oben                                                                                     |                            |          |
|          | Zuschlagserteilende Stelle:                                | Siehe oben                                                                                     |                            |          |
|          | 2. Verfahrensart (§ 8 UVgO):                               |                                                                                                |                            |          |
|          | Verfahrensart.                                             | Öffentliche Ausschreibung                                                                      |                            |          |
|          | 3. Angebote können abgegeben werden:                       |                                                                                                |                            |          |

Sofern Sie sich noch nicht angemeldet haben, werden Sie jetzt dazu aufgefordert.

Von hier aus können Sie die Vergabeunterlagen im AI BIETERCOCKPIT öffnen.

|                                    | Zur Startseite                                                                | Vorinformationen -                | Ausschreibungen -               | Vergebene Aufträge -                                                      | Qualifizierungssysteme -                                                                                      | Bieter - |  |
|------------------------------------|-------------------------------------------------------------------------------|-----------------------------------|---------------------------------|---------------------------------------------------------------------------|----------------------------------------------------------------------------------------------------|----------|--|
|                                    | ionen zur Ausschreil                                                          | bung:                             | _ELT, 01187_ME                  | FO_ELT                                                                    |                                                                                                    | 4        |  |
| Teilnahme<br>Es gitt immer nur die | wettbewerbsunterlagen<br>aktueliste Version der Unterlagen. Diese Version ist | immer mit der höchsten Versionsn  | ummer versehen. Alle anderen V  | fersionen verlieren damit ihre Gültigke                                   | я                                                                                                    |          |  |
| Version<br>1<br>Nachricht          | 27 09                                                                         | n<br>12016 20:26                  |                                 | Cunterlagen in<br>CAI BIETERCOCK<br>CUnterlagen einze<br>Unterlagen als Z | AI BIETERCOCKPIT 8 offnen<br>(PIT 8 - Importdatei herunterladen<br>in herunterladen<br>IP-Datei herunterladen |          |  |
| Beachten Sie                       | bitte, dass in den folgenden Nachrichten zu dieser Al                         | usschreibung auch Bestandteile de | er Vergabeunterlagen und weiter | e wichtige Informationen zum Ausschr                                      | reibungsgegenstand enthalten sein könn                                                                        | nent     |  |
| 6                                  | Eingangsdatum<br>07.10.2016 11:56                                             |                                   | Freig                           | ff<br>abe Telinahmewettbewerbsunterlagen                                  |                                                                                                    |          |  |

Das "AI BIETERCOCKPIT" ist eine Java-Anwendung. Sie benötigen daher Java auf dem jeweiligen Rechner, um die Anwendung zu starten.

#### Hinweis:

Falls Sie Java noch nicht installiert haben, können Sie die Anwendung über www.java.com installieren.

Beim ersten Start der Bietersoftware ist es erforderlich, dass Sie die Nutzungsbedingungen der Software und der Vergabeplattform akzeptieren.

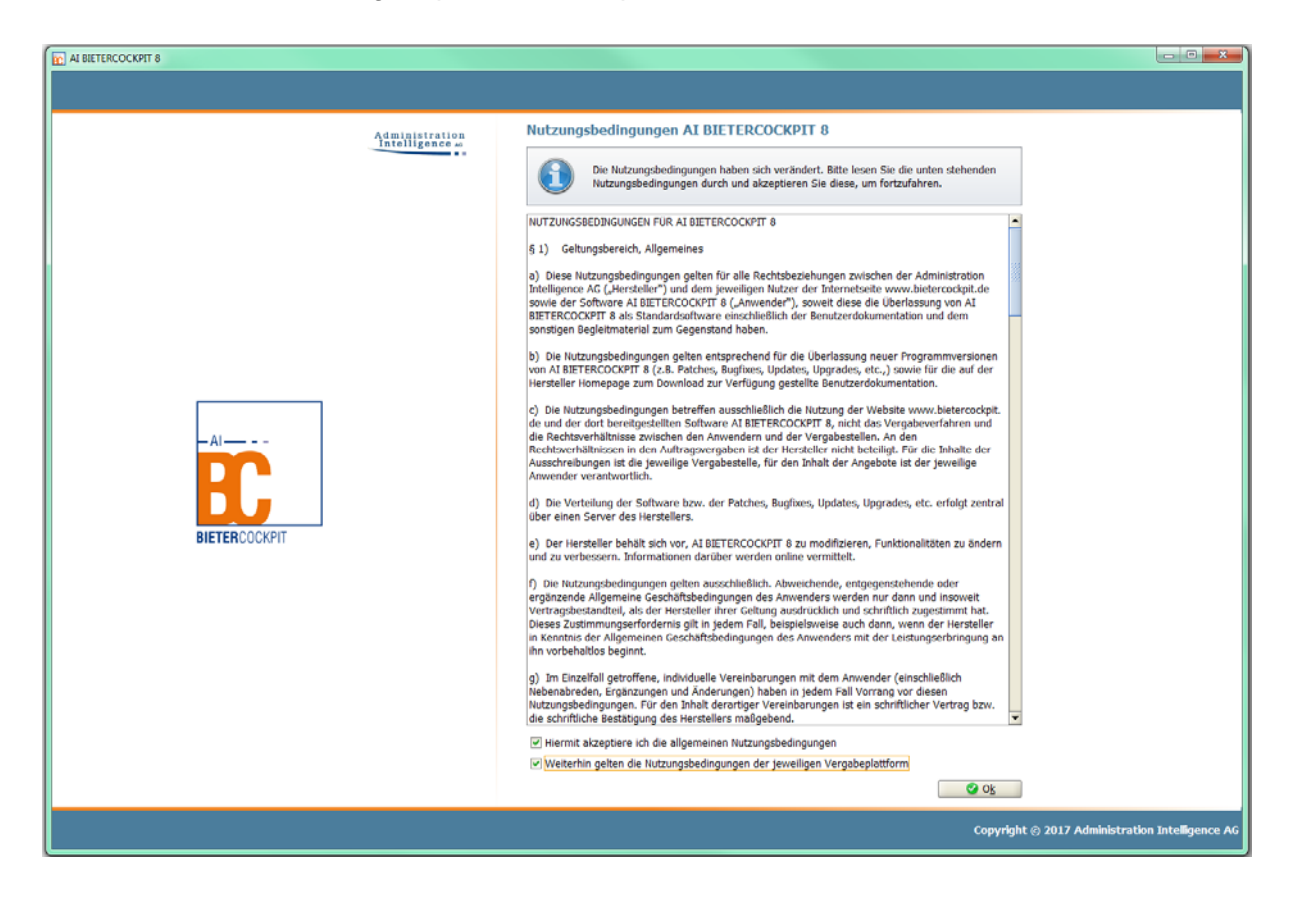

Falls Aktualisierungen der Software stattgefunden haben, wird Ihnen dazu ein Hinweis angezeigt. Somit können Sie sich die Neuerungen auch anschauen, dieser Punkt kann jedoch auch über die Schaltfläche "OK" übersprungen werden.

| Hinweis                                                                                                    | x            |
|----------------------------------------------------------------------------------------------------|--------------|
| Neuerungen in AI BIETERCOCKPIT 8                                                                                                    |              |
| Sie arbeiten jetzt mit einer neuen Programmversion.<br>Möchten Sie sich über die Neuerungen informieren, klick<br>auf die Schaltfläche "Neuerungen". | en Sie bitte |
| Meldung nicht mehr anzeigen                                                                                                    | ⊘ 0 <u>k</u> |

Nun öffnet sich das Anmeldefenster in dem Sie aufgefordert werde Ihre Zugangsdaten einzugeben. Klicken Sie auf Verbindung testen und anschließend auf Speichern.

| Konfiguratio | on der Plattform                                                                                                    |                                               | × |  |  |  |
|--------------|----------------------------------------------------------------------------------------------------|-----------------------------------------------|---|--|--|--|
| 1            | Für diese Plattform ist noch kein Benutzer hinterlegt. Um an diesem Verfahren teilnehmen zu können, müssen die korrekten Zugangsdaten für diese Plattform hinterlegt sein. Wenn Sie die Eingabe abbrechen, ist die weitere Bearbeitung dieser Vergabe nicht möglich und <b>die Anwendung wird beendet</b> . |                                               |   |  |  |  |
|              | <b>@</b>                                                                                                    | https://test.tender24.de/NetServer/           |   |  |  |  |
|              | Benutzername:                                                                                                    | TEST_Thomas_Trieb                             |   |  |  |  |
|              | Passwort:                                                                                                    | •••••                                         |   |  |  |  |
|              |                                                                                                    | Suchergebnisse f ür diese Plattform anzeigen  |   |  |  |  |
|              |                                                                                                    | Ausschreibungen von dieser Plattform beziehen |   |  |  |  |
| <b>0</b>     | erbindung <u>t</u> esten                                                                                                    | Speichern Speichern                           |   |  |  |  |

| Konfigura | tion der Plattform                                  |           |
|-----------|-----------------------------------------------------|-----------|
| 0         |                                                     | P         |
| A         | Information                                         | e         |
|           | Der Verbindungstest wurde erfolgreich durchgeführt! |           |
|           |                                                     | ngen in   |
|           |                                                     | ERCOCKPIT |
|           |                                                     |           |
| 11 @      | Verbindung testen                                   | J         |
|           |                                                     |           |

Die Vergabeunterlagen werden in die Bietersoftware übertragen.

Die Vergabeunterlagen werden unterteilt in:

- Bekanntmachung
- Nachrichten
- ggf. gibt es noch: Teilnahmewettbewerbsunterlagen (zur Durchsicht)
- ggf. gibt es noch: Teilnahmeanträge (zur Bearbeitung)
- Vergabeunterlagen (zur Durchsicht)
- Vergabeunterlagen (zur Bearbeitung)

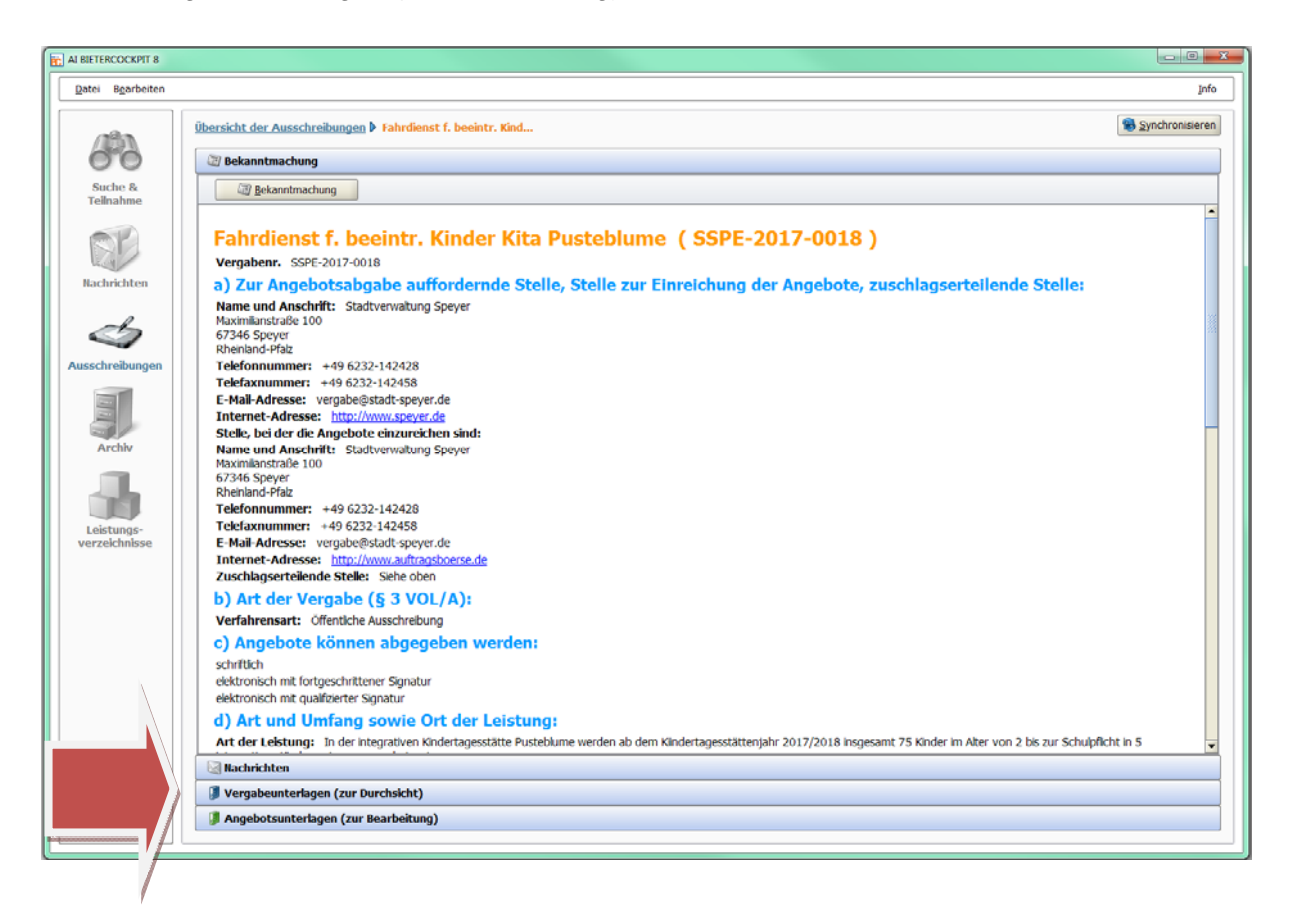

#### Nachrichten

• Hier werden die Nachrichten zur Vergabe, Bieternachrichten, Bieterfragen und Nachrichten zum Status der Vergabe angezeigt.

#### Vergabeunterlagen (zur Durchsicht)

• alle Unterlagen die von der Vergabestelle zur Verfügung gestellt werden

#### Vergabeunterlagen (zur Bearbeitung)

• Unterlagen die abgegeben werden müssen

#### Allgemeine Funktionen der Bietersoftware:

| Dat          | ei B <u>e</u> arbeiten   |                                                                                                    |     |            | h          |
|--------------|--------------------------|----------------------------------------------------------------------------------------------------|-----|------------|------------|
|              | ala                      | <u>Übersicht der Ausschreibungen</u> ▶ Fahrdienst f. beeintr. Kind                                                                                                    |     | 18 Syr     | chronisien |
| (            | 66                       | 💯 Bekanntmachung                                                                                                    |     |            |            |
|              | Suche &                  | Rachrichten                                                                                                    |     |            |            |
|              | leinanme                 | 🔃 Bieterfrage stellen                                                                                                    |     |            |            |
|              | RIA                      | Nachricht                                                                                                    | Тур | Datum 🔻    | Aktion     |
| N.           | achrichten               | Vergabeunterlagen heruntergeladen<br>Die Vergabeunterlagen wurden heruntergeladen.                                                                                                  |     | 15:58      |            |
|              | A                        | Fahrzeiten der Routen Sehr geehrte Damen und Herren, die Fahrzeiten für die drei Routen, die mit 25 Minuten angegeben wurden, müssen auf Grund neuer Kenntnisse geändert werden. Sl |     | 28.03.2017 |            |
| Aus          | schreibungen             | Neue Version der Vergabeunterlagen           Die Vergabestele hat eine neue Version der Vergabeunterlagen veröffentlicht.                                                           |     | 07.03.2017 |            |
|              |                          | Bieterfrage_Antwort<br>Sehr geehrte Damen und Herren, anbei übersenden wir Ihnen Antworten zu Bieterfragen.Mit freundichen GrüßenZentrale Vergabestelle der Stadt Speyer            |     | 21.02.2017 | 9          |
|              | Archiv                   | Freigabe Vergabeunterlagen<br>Sie wurden zum Herunterladen der Vergabeunterlagen freigegeben.                                                                                       |     | 14.02.2017 |            |
| [<br>L<br>ve | eistungs-<br>rzelchnisse |                                                                                                    |     |            |            |
|              |                          |                                                                                                    |     |            |            |
|              |                          |                                                                                                    |     |            |            |
|              | -1                       |                                                                                                    |     |            |            |
|              |                          |                                                                                                    |     |            |            |

#### Nachrichten

• Hier werden die Nachrichten zur Vergabe, Bieternachrichten, Bieterfragen und Nachrichten zum Status der Vergabe angezeigt.

#### Ausschreibungen

• Übersicht über alle laufende Ausschreibungen

#### Archiv

• hier können abgelaufene Ausschreibungen abgelegt bzw. verschoben werden

#### Einstellungen

 hier kann z.B. die Bearbeitung der GAEB-Dateien oder auch die Sprache eingestellt werden

#### Info

- hier kann ein **vollständiges** Benutzerhandbuch zum Bietercockpit heruntergeladen werden
- Erzeugung eines Fehlerberichts ist hier möglich

Vergabeunterlagen können exportiert werden.

Über die Schaltfläche "**Exportieren**" können Sie eine ZIP-Datei erzeugen und diese Datei auf Ihrem Rechner ablegen. Außerdem können Sie über dieses Auswahlfenster auch Vergabeunterlagen gesammelt oder einzeln ausdrucken.

| 104.00 | Ubersicht der Ausschreibungen 🕨 Fahrdienst f. beeintr. Kind |            |                     |             | Synchronisieren |
|--------|-------------------------------------------------------------|------------|---------------------|-------------|-----------------|
| 0      | 3 Bekanntmachung                                            |            |                     |             |                 |
| e &    | Rachrichten                                                 |            |                     |             |                 |
| hme    | Vergabeunterlagen (zur Durchsicht)                          |            |                     |             |                 |
|        | Name                                                        | Dateigröße | Letzte Änderung     | Status      | Aktionen        |
| 1      | Version 1                                                   | 2,24 MB    | 19.10.2017 15:58:11 | 🎯 Ungelesen | 🖹 Exportieren 🔫 |
| ten    | Version 2                                                   | 2,01 MB    | 19.10.2017 15:58:12 | 🎯 Ungelesen | 😤 Exportieren 🔻 |
| ,      | Dateien für Angebot                                         |            |                     |             |                 |
| 2      | 124 Eigenerklärung.pdf                                      | 47,8 KB    |                     | 🔮 Ungelesen | 🗟 Anzeigen 🔻    |
| ungen  | 234 Bietergemeinschaft.pdf                                  | 20,5 KB    |                     | 🔮 Ungelesen | 📄 Anzeigen 🔝    |
|        | 12 630-ohne-Lose.pdf                                        | 187 KB     |                     | Ungelesen   | 🕞 Anzeigen 🔝    |
|        | 12 632_Bewerbungsbedingungen.pdf                            | 68,7 KB    |                     | Ungelesen   | 📄 Anzeigen 💌    |
| · · ·  | 2 635_ZVB.pdf                                               | 77,5 KB    |                     | 🔮 Ungelesen | 📄 Anzeigen 🔫    |
|        | Angebotsschreiben.pdf                                       | 741 KB     |                     | 🔮 Ungelesen | 📄 Anzeigen 🔝    |
|        | ANGEBOTSSCHREIBEN.aiform                                    | 15 KB      |                     | 🔮 Ungelesen | 🛃 Anzeigen 💌    |
|        | 1 Aufforderung_Angebotsabgabe_National.pdf                  | 541 KB     |                     | 🔮 Ungelesen | 📄 Anzeigen 💌    |
| e      | 12 Kita Pusteblume_Fahrdienst_Angebot.pdf                   | 17,7 KB    |                     | 🔮 Ungelesen | 🕞 Anzeigen 🔫    |
|        | Leistungsverzeichnis                                        |            |                     |             |                 |
|        | 12 Bedarfsposition zum Leistungsverzeichnis.pdf             | 22,1 KB    |                     | 🔮 Ungelesen | 🕞 Anzeigen 💌    |
|        | Kita Pusteblume_LVZ Fahrdienst 3.pdf                        | 28,2 KB    |                     | 🔮 Ungelesen | 🕞 Anzeigen 💌    |
|        | Zusätzliche Informationen                                   |            |                     |             |                 |
|        | 1 VOL_Angebotskennzettel.pdf                                | 247 KB     |                     | 🔮 Ungelesen | 🕞 Anzeigen 🔝    |

Das fertige Angebot/Formular kann über die Schaltfläche "**ABGEBEN**" digital abgegeben werden.

Im Anschluss öffnet sich das Fenster anbei.

Sie können Angebote z.B. mit einer "**Digitalen Signatur**" (fortgeschrittene oder qualifizierte Signatur) oder auch mit der "**Einfachen elektronischen Signatur**" abzeichnen und abgeben. Ob dies möglich ist wird von der Vergabestelle individuell festgelegt.

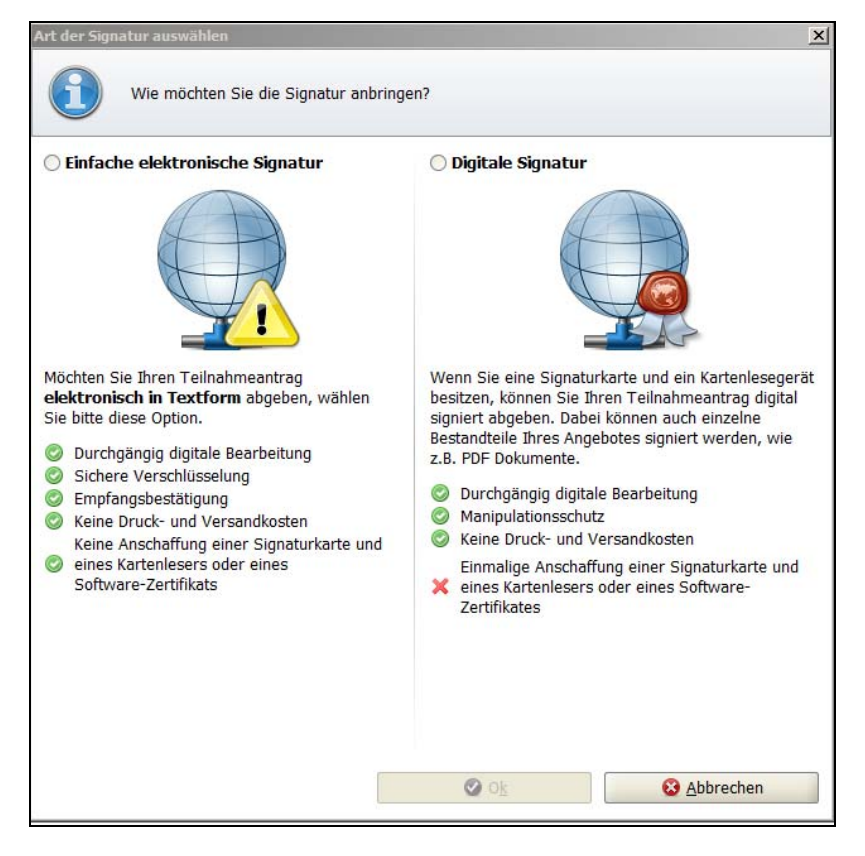

Wenn alles ordnungsgemäß auf den Server übertragen wurde, dann erhalten Sie eine Bestätigung über die erfolgreich übertragenen Unterlagen.

Diese Bestätigung können Sie als HTML Datei und/oder als TXT Datei für Ihre Unterlagen abspeichern.

| Verlauf                                                                                          |                                                                                                    |                                                                                                    |  |  |  |
|--------------------------------------------------------------------------------------------------|----------------------------------------------------------------------------------------------------|----------------------------------------------------------------------------------------------------|--|--|--|
| Der Verlauf der Aktionen, die mit den ausgewäh<br>verschiedenen Aktionen können Sie sich auch di | shiten Dokumenten stattgefunden haben. Bitte beachten Sie, dass es sich hie<br>die Empfangsprotokolle von der Vergabeplattform ansehen. | rbei nicht um eine Protokollierung von Änderungen an einzelnen enthaltenen Dokumenten handelt, sondern um die Dokumente als Gesamtpaket. Bei |  |  |  |
| Aktionen Protokoll                                                                               |                                                                                                    |                                                                                                    |  |  |  |
| Erstellt am 29.12.2015 12:11:49 (TEST_) Empfangabesta                                            | ätigung: Angebotsabgabe                                                                                                    |                                                                                                    |  |  |  |
| Angebotsabgabe begonnen am 29.12.201<br>Sehr geehrte(r)                                          | r) DieterIn.                                                                                                    |                                                                                                    |  |  |  |
| Angebotsabgabe abgebrochen am 29.12.<br>Angebotsabgabe begonnen am 29.12.201 Signatur wurde      | gsbestätigung wurde von der Vergabeplattform erzeugt und zigniert. Die Prüfu<br>e erfolgreich durchgeführt.                             | ng der                                                                                                    |  |  |  |
| Abgegeben am 29.12.2015 12:49:51 (mit<br>Informationen :                                         | t erfolgreich bei der Vergabeplattform eingegangen.<br>zum Angebot                                                                      |                                                                                                    |  |  |  |
| Datum:                                                                                           | 29.12.2015 12:49:38                                                                                                    |                                                                                                    |  |  |  |
| Prüfsumme de                                                                                     | es Angebotes: eQDuxxirU7Q5HiAs0LD3rCofgxsv=                                                                                             |                                                                                                    |  |  |  |
| Technische Identifikationsnummer des Angebots: 54321-NetOffer-151ed927a53-74aac69906aa25c2       |                                                                                                    |                                                                                                    |  |  |  |
|                                                                                                  |                                                                                                    |                                                                                                    |  |  |  |
| Ermandatan                                                                                       | Benutzerdaten                                                                                                    |                                                                                                    |  |  |  |
| Staatsanzeiger                                                                                   | r TEST_T.Trieb Thomas Trieb                                                                                                    |                                                                                                    |  |  |  |
| Breitscheidstr.<br>20176 St. store                                                               | 69 Breitscheidstr. 69                                                                                                    |                                                                                                    |  |  |  |
| Baden-Württen                                                                                    | mberg                                                                                                    |                                                                                                    |  |  |  |
| Deutschland                                                                                      | Deutschland                                                                                                    |                                                                                                    |  |  |  |
| Telefoni +49 7                                                                                   | 71166601476 Telefon: +49 71166601476                                                                                                    |                                                                                                    |  |  |  |
| Fax: +49 7116                                                                                    | 6660186 Fax: +49 7116660186                                                                                                    |                                                                                                    |  |  |  |
| e-mail overerg                                                                                   | pitalitanzeigenide umain biedergistalstanzeigenide                                                                                      |                                                                                                    |  |  |  |
|                                                                                                  | Benutzerkennung: TEST_Thomas_Trieb<br>Abteilung: Ausschreibungsstienst                                                                  |                                                                                                    |  |  |  |
|                                                                                                  | Accessing, association (growing)                                                                                                    |                                                                                                    |  |  |  |
|                                                                                                  |                                                                                                    |                                                                                                    |  |  |  |
|                                                                                                  | Informationen zur Vergabeplattform                                                                                                    |                                                                                                    |  |  |  |
| Plattform:<br>IP-Adresse:                                                                        | ssbvmbw.test.vergabe24.de<br>192.160.1.1                                                                                                |                                                                                                    |  |  |  |
|                                                                                                  |                                                                                                    |                                                                                                    |  |  |  |
|                                                                                                  |                                                                                                    |                                                                                                    |  |  |  |
|                                                                                                  |                                                                                                    |                                                                                                    |  |  |  |
|                                                                                                  |                                                                                                    |                                                                                                    |  |  |  |
|                                                                                                  |                                                                                                    |                                                                                                    |  |  |  |
|                                                                                                  |                                                                                                    |                                                                                                    |  |  |  |
|                                                                                                  |                                                                                                    |                                                                                                    |  |  |  |
|                                                                                                  |                                                                                                    |                                                                                                    |  |  |  |
|                                                                                                  |                                                                                                    |                                                                                                    |  |  |  |
|                                                                                                  |                                                                                                    |                                                                                                    |  |  |  |
|                                                                                                  | - Clouder                                                                                                    |                                                                                                    |  |  |  |
| Text HTML                                                                                        | LSignatur                                                                                                    |                                                                                                    |  |  |  |
|                                                                                                  |                                                                                                    | HTML exportieren                                                                                                    |  |  |  |

Sollte dies von der Vergabestelle gestattet sein, können Sie das Angebot bis zum Submissionstermin wieder **ZURÜCKZIEHEN.** 

| Dateigröße | Letzte Änderung     | Status      | Aktionen     |
|------------|---------------------|-------------|--------------|
| 6,1 MB     | 29.12.2015 12:49:51 | 😪 Abgegeben | Zurückziehen |
|            |                     |             |              |

Anschließend können Sie Ihr Angebot kopieren, verändern und bearbeitet bzw. korrigiert erneut abgeben.

| <u>D</u> atei B <u>e</u> arbeiten |                                                        |            |                     |                  | Info              |
|-----------------------------------|--------------------------------------------------------|------------|---------------------|------------------|-------------------|
| (19)                              | Übersicht der Ausschreibungen 🕨 Renovierung Serverraum |            |                     |                  | 🛞 ≦ynchronisieren |
| 00                                | Nachrichten                                            |            |                     |                  | \$                |
| Suche &                           | Vergabeunterlagen (zur Durchsicht)                     |            |                     |                  |                   |
| reinanme                          | Angebotsunterlagen (zur Bearbeitung)                   |            |                     |                  |                   |
| RP                                | Erstellen 🛃 Datej importieren                          |            |                     |                  |                   |
|                                   | Name                                                   | Dateigröße | Letzte Änderung     | Status           |                   |
| Nachrichten                       | Angebot 1                                              | 1,69 MB    | 05.05.2017 12:01:52 | 🍓 Zurückgezogen  | Kopieren          |
|                                   | Angebot 2                                              | 1,69 MB    | 11.05.2017 15:34:38 | 🎲 Abgegeben      | Zurückziehen 🔻    |
|                                   | Angebotsschreiben                                      |            |                     |                  | Zurückziehen      |
| Ausschreibungen                   | SEKTVO_B_ANGEBOTSSCHREIBEN.aiform                      | 20,9 KB    |                     | ✓ Fertiggestellt | Öffnen            |
|                                   | i Anlagen                                              |            |                     |                  | © ⊻erlauf         |
|                                   | i Begleitschreiben                                     |            |                     |                  |                   |
| Archiv                            | Leistungsverzeichnis                                   |            |                     |                  |                   |
|                                   | 🛃 Leistungsverzeichnis.aidf                            | 100 KB     |                     | 🥖 Bearbeitet     | 👩 Öffnen 🔻        |

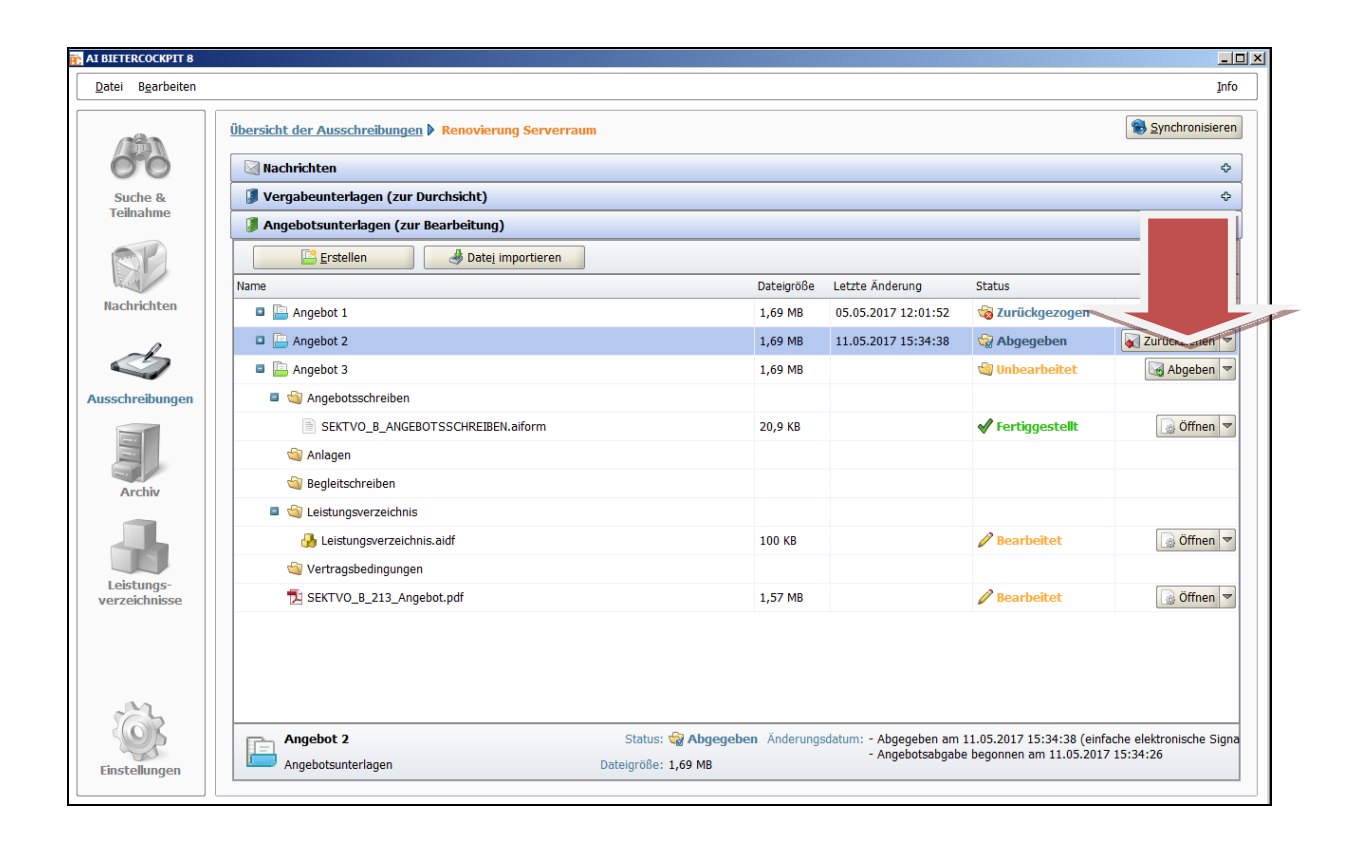

# Ansprechpartner

Bietersupport

- Telefon: 0711.66601-476
- E-Mail: <u>bieter@staatsanzeiger.de</u>